# SecureCert Digital Certificate User Guide

| Purpose                                                                                                    | This guide is intended to provide you with the information you need to install and use a SecureCert digital certificate.                                                                                                    |          |  |
|----------------------------------------------------------------------------------------------------|----------------------------------------------------------------------------------------------------|----------|--|
| Is this relevant<br>to you?                                                                                                    | If you have a SecureCert digital certificate, you need this guide                                                                                                    |          |  |
| What if I don't<br>have a digital<br>certificate?                                                                                                    | <ul> <li>You need the 'SecureCert Digital Certificate Information Sheet' available on<br/>the Ministry of Health's website or by email or phone request:</li> <li>Website: www.nzhis.govt.nz/moh.nsf/pagesns/494?Open</li> <li>Email: registrar@nzhsra.co.nz</li> </ul>                                                             |          |  |
|                                                                                                    | • Phone: NZHSRA on 0800 117 590                                                                                                    |          |  |
|                                                                                                    | This will provide some general information about digital certific instructions for applying for one.                                                                                                    | ates and |  |
| Contents                                                                                                    | This guide contains the following sections:                                                                                                    |          |  |
|                                                                                                    | Section                                                                                                    | See Page |  |
|                                                                                                    | 1. Preparing to Install Your Digital Certificate                                                                                                    | 2        |  |
|                                                                                                    | 2. Instructions for Installing Your Digital Certificate                                                                                                    | 5        |  |
|                                                                                                    | 3. Digital Certificate Helpdesk Support                                                                                                    | 14       |  |
|                                                                                                    | 4. Digital Certificate Security and Storage                                                                                                    | 15       |  |
|                                                                                                    | 5. Digital Certificate Renewal                                                                                                    | 16       |  |
|                                                                                                    | 6. Digital Certificate Revocation                                                                                                    | 18       |  |
|                                                                                                    | 7. Changing Personal or Organisation Details                                                                                                    | 20       |  |
|                                                                                                    | 8. Appendix 1 – Installing Dial-Up Networking                                                                                                    | 21       |  |
| Glossary                                                                                                    | <b>Registration Authority:</b> The body responsible for approving and<br>administering applications for digital certificates<br><b>Certification Authority:</b> The body responsible for issuing, renewing and<br>supporting digital certificates<br><b>NZHSRA:</b> New Zealand Health and Disability Sector Registration Authority |          |  |
| <b>Encryption:</b> In simple terms this means that the information is 'scratting that it cannot be understood by anyone other than the intended reci |                                                                                                    |          |  |
|                                                                                                    | Revocation: The 'canceling' of a digital certificate                                                                                                    |          |  |
|                                                                                                    | <b>VPN:</b> Virtual private network                                                                                                    |          |  |

## Introduction This section contains the list of things that you need to do prior to installing your digital certificate. To ensure the installation runs smoothly, it is recommended that you follow these steps. What should In the digital certificate courier pack from HealthLink, you should have you already received: have? • The floppy disk containing the digital certificate (or CD ROM if requested at time of application) The installation instructions (See section 2) Your computer must have Dial-Up Networking. See 'Have you got Dial-Up Networking' below. What do you The installation **password** (also known as the 'passphrase') need to get? Note: the installation password is required during the installation process. It is recommended that you call to obtain this prior to commencing the installation. This password will only be given to you (the digital certificate holder) Getting your Call HealthLink on 0800 288 887 and request your digital certificate installation password. HealthLink will ask some questions to verify your identity e.g. the password challenge phrase (or 'unique sequence') that you wrote on your digital certificate application form. Where do I The digital certificate must be installed: install it? On a workstation (PC) that has access to the network you intend to use e.g. HealthLink, Health Intranet, Internet On a workstation that has access to relevant software required for use with the digital certificate e.g. your practice management system Note: The installation must be done with the log on that you intend to use it with i.e. your usual log on

## 1. Preparing to Install Your Digital Certificate

## Preparing to Install Your Digital Certificate, Continued

Have you got Dial-up Networking? This is a standard feature of the Windows operating system and it is likely that you have it installed.

If you have Microsoft Windows:

- 2000
- Millennium Edition
- XP

Dial-up Networking will always be installed.

If you have Microsoft Windows 95/98 or NT:

• Refer to the table below for instructions on checking if you have Dialup Networking installed

| Step | Action                                                                                                    | PC Display Results    |  |
|------|----------------------------------------------------------------------------------------------------|-----------------------|--|
| 1    | On the desktop <b>Double</b><br>click on My Computer                                                                                                    | My Computer           |  |
| 2    | If Dial-up Networking is<br>installed you will see the<br>Dial-up Networking Icon.<br>If Dial-up Networking is<br><b>Not</b> installed <b>GO to</b><br>Appendix 1. | Dial-Up<br>Networking |  |

Contact the HealthLink Helpdesk:

Need advice on where to install it?

- Telephone: 0800 288 887
- Facsimile: 0800 288 885
- Email: helpdesk@healthlink.net

Operating Hours: 8.00 am - 6.00 pm Monday to Friday

## Preparing to Install Your Digital Certificate, Continued

Will anything change in my computer set up? During the installation procedure you may be prompted to change your browser or browser settings. These changes can be made within the installation program.

- 1. The types and minimum versions of web browser required to successfully install your digital certificate are:
  - Internet Explorer version 5.5 (or higher)
  - Netscape 4.75 (or Higher)
- 2. The cipher strength of your browser needs to be 128 bit

You will be advised if either of these need to be changed during the installation procedure and given the opportunity to exit the program or make the changes.

## 2. Instructions for Installing Your Digital Certificate

**Overview**The digital certificate floppy disk (or CD Rom) contains an automated<br/>program for installing your digital certificate. The screen will prompt you to<br/>click on the appropriate instruction as you go along.This is a step-by-step guide to what you will see onscreen and provides<br/>explanations for each step of the process.

Installing your Follow the steps below: digital certificate

| Step | Action                                                                                                    | PC Display results                                                                                                    |  |
|------|----------------------------------------------------------------------------------------------------|----------------------------------------------------------------------------------------------------|--|
| 1    | <b>Insert</b> the floppy<br>disk or CD Rom into<br>the appropriate<br>drive on your PC                    | Intentionally blank                                                                                                    |  |
| 2    | On the desktop<br><b>Double click</b> on <b>My</b><br><b>Computer</b>                                     | My Computer                                                                                                    |  |
| 3    | If you have a floppy<br>disk:<br>• Double click on<br>the 3 <sup>1</sup> ⁄ <sub>2</sub> Floppy<br>Drive A | Image: Search       Image: Search       Image: Search |  |
|      | If you have a CD<br>Rom:<br>• Double click on<br>the CD Rom<br>Drive                                      | My Computer       3½ Floppy       Local Disk (C; Compact Disc Control Panel)         Select an item to view its description.       Displays the files and folders on your computer         See also:       My Documents         My Network Places       Network and Dial-up Connections                                                                                                    |  |

Installing your digital certificate (continued)

| Step | Action                                                                                                    | PC Display results                                                                                                    |                                                                                                    |                                                                                      |                                                                    |
|------|----------------------------------------------------------------------------------------------------|----------------------------------------------------------------------------------------------------|----------------------------------------------------------------------------------------------------|--------------------------------------------------------------------------------------|--------------------------------------------------------------------|
| 4    | The files contained<br>in your digital<br>certificate will be<br>displayed<br><b>Double click</b> the<br><b>Installer.exe</b> file. | Name<br>HealthCert DC Us<br>Installer.exe<br>HealthSecureCA.<br>NZHealthCA.pem<br>HSUser1 Certifica<br>HealthSecureCA.<br>NZHealthCA.cer<br>SecureCertCA.ce                                      | ser Install Guide (Final).pdf<br>pem<br>ate_222259837.pfx<br>cer                                                                                                    | *                                                                                    | Size<br>689 KB<br>438 KB<br>1 KB<br>5 KB<br>1 KB<br>1 KB<br>1 KB   |
| 5    | Click Next to<br>continue<br>Note: The installer<br>checks and advises<br>what your operating<br>system is.                         | Security Installer<br>Free Contractions<br>This installer will che<br>access to the Health<br>default browser w<br>You'll be guided throug<br>Your operating<br>system<br>This installer version | K<br>Welcome<br>ck that your default browser is corr<br>Intranet. If necessary you'll be pro<br>ersion, and to allow the upgrading of<br>gh each step of this process and a lo<br>case it's needed later.<br>Windows 2000 Professional Se<br>2195)<br>1.1.6 (build 9) | ectly set up f<br>mpted to upd<br>of security se<br>og file will be<br>ervice Pack 3 | or secure<br>late your<br>ttings.<br>created in<br><b>3 (Build</b> |
|      |                                                                                                    | The next page will che                                                                                                    | ck your default browser.                                                                                                    | Exit                                                                                 | Next 🗲                                                             |

**Installing your digital certificate** (continued)

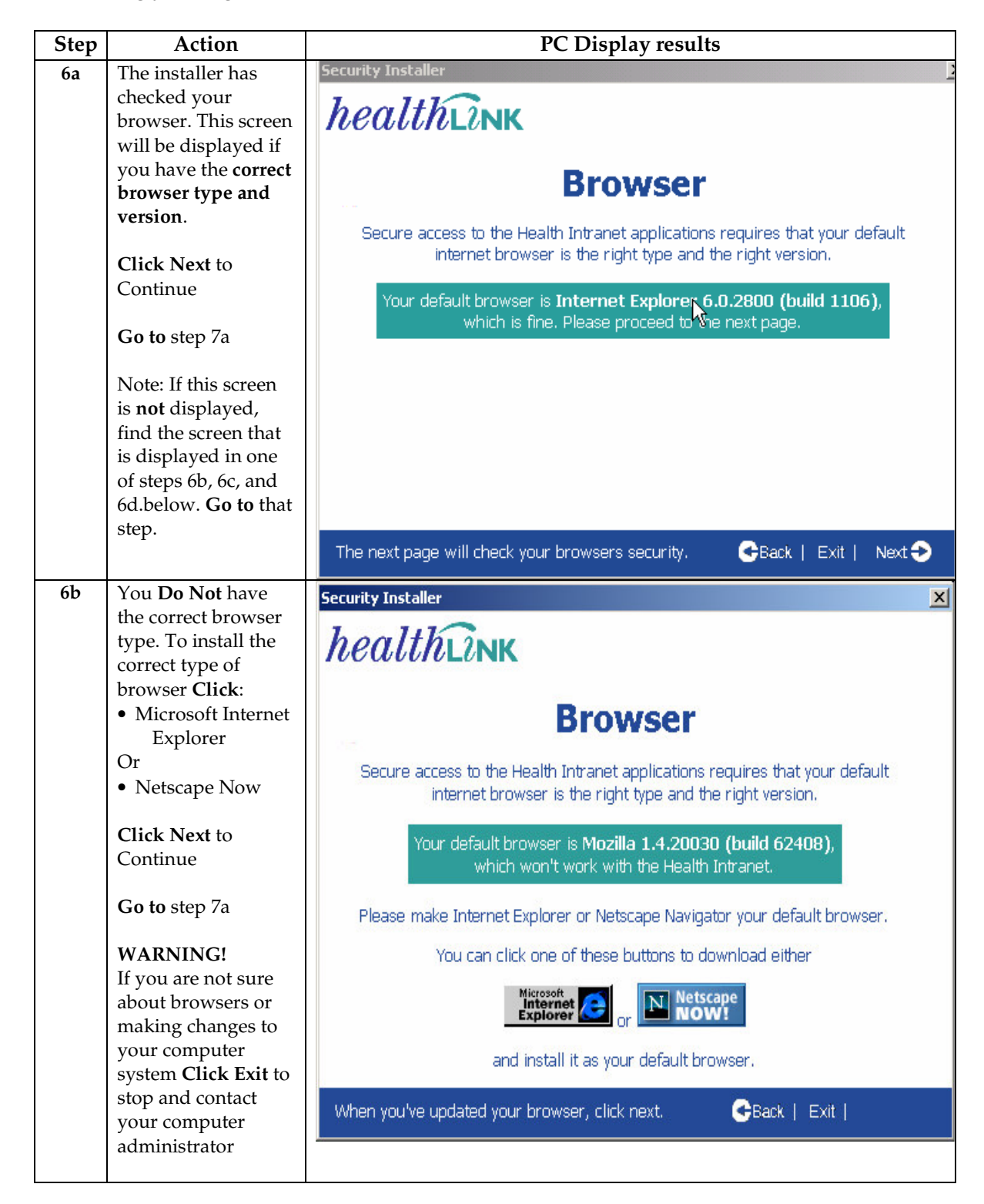

**Installing your digital certificate** (continued)

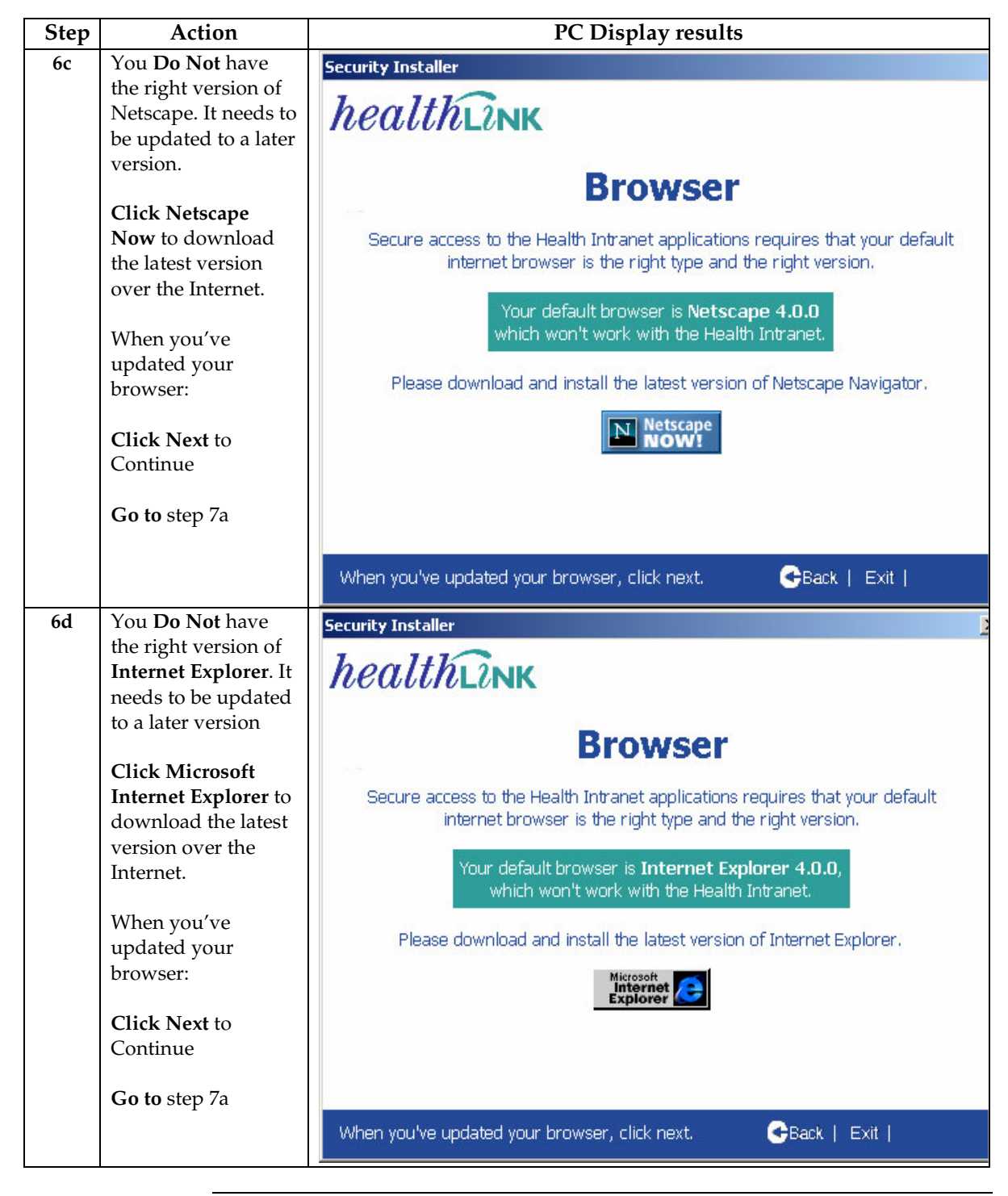

**Installing your digital certificate** (continued)

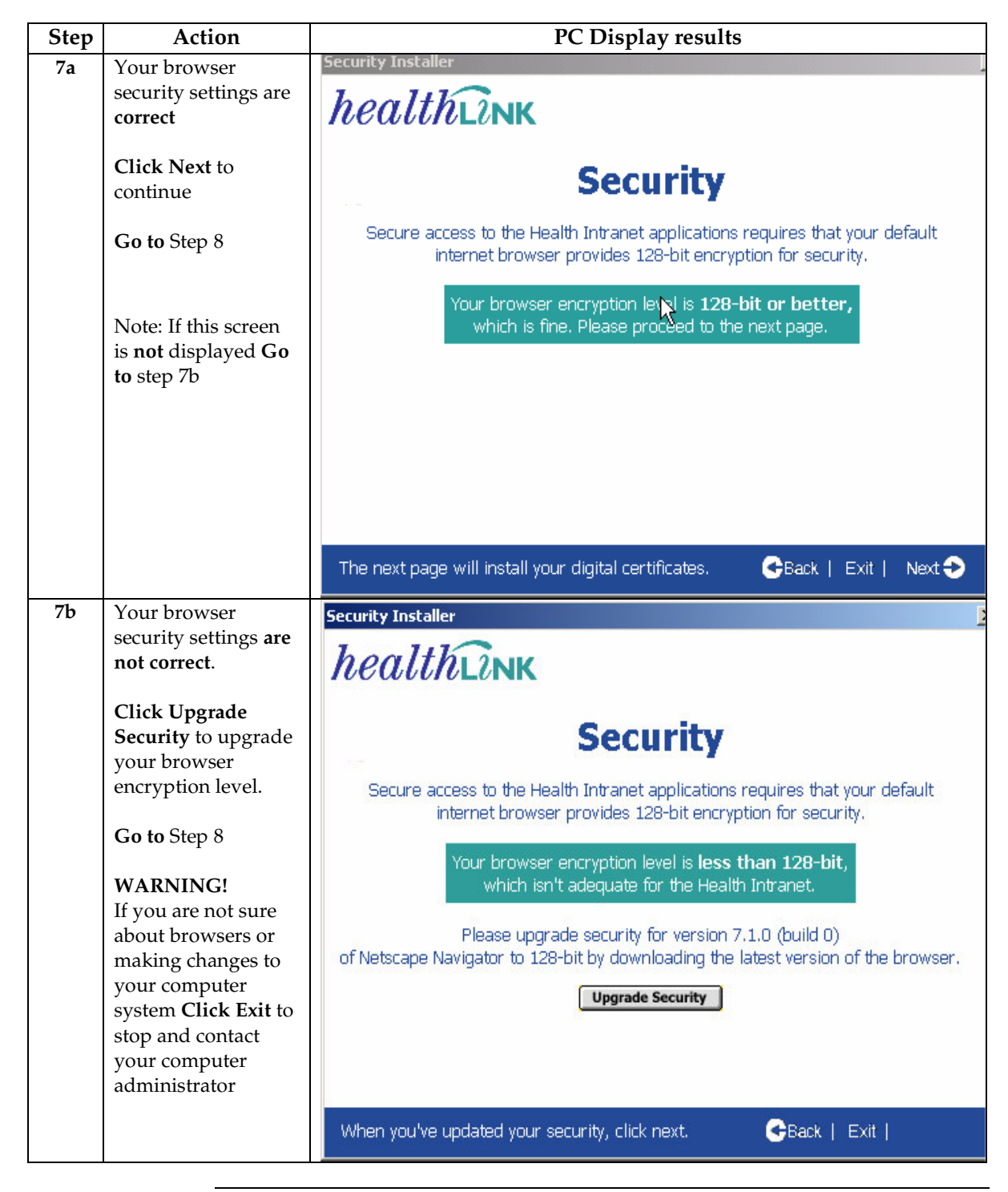

Installing your digital certificate (continued)

| Step | Action                                                                                                    | PC Display results                                                                                                    |  |
|------|----------------------------------------------------------------------------------------------------|----------------------------------------------------------------------------------------------------|--|
| 8    | Click <b>Install</b><br><b>Certificates</b> to<br>install your<br>certificate<br><b>Go to</b> Step 9            | Security Installer       Image: Conservation of the security installer         Image: Image: Imag |  |
| 9    | Type your<br>password in. The<br>password is case-<br>sensitive.<br>Click OK<br>Go to Step 10                   | Password Entry       Password for the HSUser1       Certificate_222259837.pfx:       Ok       Cancel                                                                                                    |  |
| 10   | Click OK to<br>continue<br>Note: <b>Do not</b> adjust<br>the security level<br>settings<br><b>Go to</b> Step 11 | Importing a new private exchange key!         An application is creating a Protected item.         Security level set to Medium         Security level set to Medium         OK       Cancel         Details                                                                                                    |  |

Installing your digital certificate (continued)

| Step | Action                                                                          | PC Display results                                                                                                    |  |
|------|---------------------------------------------------------------------------------|----------------------------------------------------------------------------------------------------|--|
| 11a  | Your digital                                                                    | Security Installer                                                                                                    |  |
|      | certificate is installed.                                                       | healthink                                                                                                    |  |
|      | Read the screen<br>displayed and <b>Click</b><br><b>Exit</b>                    | Installation Successful                                                                                                    |  |
|      | Note: If this screen<br>is <b>not</b> displayed <b>Go</b><br><b>to</b> Step 11b | Your digital certificate and browser are now configured to connect to Health<br>Intranet applications and websites. To test your digital certificate please restart<br>your browser and connect to //https://secure.healthlink.net if you have an internet<br>connection, or //https://testcertvpn.healthlink.net if you use the HealthLink VPN<br>dial up network. |  |
|      |                                                                                 | This installer session has been logged to file<br>C:\ <b>HealthlinkLog 20030929 140949.txt</b>                                                                                                    |  |
|      |                                                                                 | If you need to, you can check one of the following boxes to  view this log file when the installer closes or  delete this log file when the installer closes.                                                                                                    |  |
|      |                                                                                 | Exit                                                                                                    |  |
|      |                                                                                 | About this installer.                                                                                                    |  |
| 11b  | Your digital                                                                    | Security Installer                                                                                                    |  |
|      | certificate <b>did not</b> install correctly.                                   | healthlink                                                                                                    |  |
|      | For assistance<br><b>Contact</b> the<br>HealthLink                              | Installation Incomplete                                                                                                    |  |
|      | 0800 288 887                                                                    | Digital Certificates, necessary to connect to the Health Intranet, could not be installed on your computer.                                                                                                    |  |
|      |                                                                                 | Please inspect the installer log file with your system administrator.<br>If you can't resolve the problem, please contact <b>Healthlink</b> for assistance.                                                                                                    |  |
|      |                                                                                 |                                                                                                    |  |
|      |                                                                                 | Click exit to end this installer session. Click exit to end this installer session.                                                                                                    |  |

Does myThis section describes how to test your digital certificate. Follow the steps in<br/>the table below to connect to HealthLink's' secure website.certificate<br/>work?

| Step | Action                                                                                                    | PC Display results   |                                                                           |
|------|----------------------------------------------------------------------------------------------------|----------------------|---------------------------------------------------------------------------|
| 1    | <b>Double click</b> the <b>Browser Icon</b> on your<br>PC desktop to connect to the Internet in<br>the usual way e.g. Internet Explorer                                                                                                    | Internet<br>Explorer |                                                                           |
| 2    | <ul> <li>Type the HealthLink Secure Website<br/>Address in the Address Bar of your<br/>Internet Browser to start the Logon<br/>process</li> <li>If you have an internet connection then<br/>use<br/>https://secure.healthlink.net/certinfo/</li> <li>If you do not have an internet connection<br/>and use the HealthLink dial up VPN then<br/>use<br/>https://extranet.healthlink.net/certinfo</li> <li>Note:</li> <li>If you are presented with a Security Alert,<br/>click Yes to proceed</li> <li>If you are presented with a Security<br/>Warning, click Yes to proceed</li> </ul> | The page req         | uires a client certificate - Microsoft Internet I<br>Favorites Tools Help |

## Does my digital certificate work? (continued)

| Step | Action                                                                                                    | PC Display results                                                                                                    |     |
|------|----------------------------------------------------------------------------------------------------|----------------------------------------------------------------------------------------------------|-----|
| 3    | Highlight your certificate and<br>Click OK                                                                                                    | Client Authentication         Identification         Image: The Web site you want to view requests identification. Select the certificate to use when connecting.         HealthLink Limited Support Desk         More Info       View Certificate         OK       Cance                                                                                                    | ? × |
| 4    | The Main page of the HealthLink<br>Certificate Installation<br>Confirmation website will now<br>be displayed. A summary of the<br>details contained in the certificate<br>you selected in Step 3 is<br>displayed.<br>Your digital certificate is<br>installed correctly if you see this<br>page.<br>Close the HealthLink Screen<br>when finished. | Certificate Installation Confirmation         Image: State State Stat |     |

# TestingIf you experience any problems during the testing of your certificate contactproblem?the HealthLink Helpdesk:

Telephone: 0800 288 887

| Introduction                                         | In its role as Certification Authority, HealthLink operates the Helpdesk for SecureCert digital certificates.                                                                                                    |  |
|------------------------------------------------------|----------------------------------------------------------------------------------------------------|--|
| When should I<br>call the<br>HealthLink<br>Helpdesk? | <ul> <li>Call the helpdesk for assistance with SecureCert digital certificates when:</li> <li>You require digital certificate installation advice</li> <li>You are unable to access the electronic service that you normally use your digital certificate for e.g. Health Intranet, Electronic Special Authorities, NHI</li> <li>Your digital certificate has expired and you have not been contacted about renewal</li> </ul> |  |
| System<br>upgrades can<br>cause<br>problems          | <ul> <li>Upgrades and changes to systems can occasionally cause problems with digital certificates e.g. a routine upgrade to your practice management system. Call the HealthLink Helpdesk for advice.</li> <li>For example: <ul> <li>Problem: Unable to connect to a secure site that you normally use the digital certificate to access</li> <li>Action: Call the Helpdesk</li> </ul> </li> </ul>                            |  |
| Need<br>helpdesk<br>assistance?                      | Contact the HealthLink Helpdesk:<br>• Telephone: 0800 288 887<br>• Facsimile: 0800 288 885<br>• Email: helpdesk@healthlink.net                                                                                                    |  |
| What are the<br>helpdesk<br>hours?                   | Monday – Friday (except national public holidays)<br>8.00am – 6.00pm                                                                                                    |  |

# 3. Digital Certificate Helpdesk Support

# 4. Digital Certificate Security and Storage

| Introduction                        | Your digital certificate belongs to you and should not be shared.<br>Storage is very important because it is possible for a digital certificate to be<br>installed on more than one computer. If an unauthorised person obtained<br>your disk and installation password they could use your digital certificate<br>fraudulently. |  |
|-------------------------------------|----------------------------------------------------------------------------------------------------|--|
| Storing a<br>digital<br>certificate | It is recommended that the digital certificate disk is stored in a locked cupboard or safe.                                                                                                    |  |
| Password<br>security                | <ul> <li>Passwords must:</li> <li>Be kept confidential at all times</li> <li>Not be shared.</li> <li>Not be stored</li> </ul>                                                                                                    |  |
| Forgotten your<br>password?         | Contact the HealthLink helpdesk to get your password:<br>Telephone: 0800 288 887<br>HealthLink will ask you some questions to verify your identity. Your<br>challenge phrase will be required.                                                                                                    |  |

#### 5. **Digital Certificate Renewal**

| Introduction              | A digital certificate has a life of one year. At the end of that year if not renewed the digital certificate will expire.                                                                                                    |
|---------------------------|----------------------------------------------------------------------------------------------------|
| What does a renewal cost? | A SecureCert digital certificate renewal currently costs \$80.00.<br>Note: Many health provider organisations are eligible for free digital<br>certificates from the Ministry of Health, ACC and HealthPAC. To check<br>eligibility contact NZHSRA: 0800 117 590 or email registrar@nzhsra.co.nz |
| Renewal via               | If you use the HealthLink VPN your digital certificate renewal will be sent to                                                                                                    |

If you use the HealthLink VPN your digital certificate renewal will be sent to you on a floppy or CD. The table below outlines the process steps for digital HealthLink certificate renewal.

| Step | Process                                                                                                    | User Action Required                                |
|------|----------------------------------------------------------------------------------------------------|-----------------------------------------------------|
| 1    | <b>Two months</b> prior to the expiry date, the NZHSRA will contact you by letter to:                                                   | Respond promptly to the NZHSRA                      |
|      | a. Confirm that you require the certificate to be renewed                                                                               |                                                     |
|      | b. Identify if any of your personal details<br>have changed since your original<br>application was completed                            |                                                     |
| -    | c. Inform you of any costs associated with renewing your certificate                                                                    |                                                     |
| 2    | <b>One month</b> prior to the expiry date,<br>HealthLink will send you a renewal<br>certificate on a floppy disc or CD and a<br>letter. | Follow the instructions<br>in the CD or Floppy disc |
|      | The instructions for installing the renewal certificate will be on the CD or Floppy disc.                                               |                                                     |

VPN

#### 5. Digital Certificate Renewal, Continued

Need help or Contact the HealthLink Helpdesk: information Telephone: 0800 288 887 Facsimile: 0800 288 885 • Email: Helpdesk@healthlink.net •

> Follow the steps in the table below to check the expiry date of your digital certificate. Note: The screenshots are of Internet Explorer. If you have Netscape and need assistance with this, call the HealthLink helpdesk.

| Step | Action                                                                                                    | PC Display Results                                                                                                    |
|------|----------------------------------------------------------------------------------------------------|----------------------------------------------------------------------------------------------------|
| 1    | <b>Open your web browser</b> e.g.<br>Internet explorer by double<br>clicking on the icon on your<br>desktop view<br>Or Select<br>Start/Programs/Internet<br>Explorer or Netscape | Internet<br>Explorer                                                                                                    |
| 2    | Go to the <b>Tools</b> menu and<br>select <b>Internet Options</b>                                                                                                    | Internet Explorer<br>Tools Help<br>Mail and News<br>Synchronize<br>hc Windows Update<br>Show Related Links<br>Internet Options                                                                                                    |
| 3a   | Click on the <b>Content</b> tab at<br>top of window                                                                                                    | Internet Options General Security Privace Content Connections Content Advisor Ratings help you control the Internet conte viewed on this computer. Enable                                                                                                    |
| 3b   | Click on <b>Certificates</b> in the<br>centre of the content<br>window                                                                                                    | Certificates<br>Use certificates to positively identify yourse<br>authorities, and publishers<br>Certificates                                                                                                    |
| 4    | The <b>Expiry Date</b> and your <b>Name</b> will be displayed                                                                                                    | Certificates           Intended purpose: <ai>           Personal         Other People         Intermediate Certification Authorities         Trusted Root Certification           Issued To         Issued By         Expiratio         Friendly Name           Image: Damon Keats         HealthLink HealthCert         13/08/2004         irivateKey</ai> |

on renewals?

When does

your digital

certificate

expire?

| Introduction                                  | In some circumstance<br>permanently disable                                                                               | es digital cert<br>d.                    | ificates need to | be revoked i.e | 2.         |
|-----------------------------------------------|----------------------------------------------------------------------------------------------------|------------------------------------------|------------------|----------------|------------|
| When should<br>your digital<br>certificate be | The table below describes the circumstances when a digital certificate should be revoked and who is likely to request it: |                                          |                  |                |            |
| revoked?                                      | <b>Circumstances for</b>                                                                                                  | Who is likely to request the revocation? |                  |                |            |
|                                               | revocation                                                                                                    | Digital                                  | An               | NZHSRA         | HealthLink |
|                                               |                                                                                                    | certificate                              | organisation     |                |            |
|                                               |                                                                                                    | holder                                   | authorised       |                |            |
|                                               |                                                                                                    |                                          | signatory        |                |            |
|                                               | The digital                                                                                                    |                                          |                  |                |            |
|                                               | certificate holder                                                                                                    | ~                                        | ~                |                |            |
|                                               | leaves the                                                                                                    |                                          |                  |                |            |
|                                               | organisation                                                                                                    |                                          |                  |                |            |
|                                               | The organisation                                                                                                    |                                          |                  |                |            |
|                                               | ceases to exist e.g.                                                                                                    | ~                                        | ~                |                |            |
|                                               | Two medical                                                                                                    |                                          |                  |                |            |
|                                               | practices merge                                                                                                    |                                          |                  |                |            |
|                                               | It is suspected that                                                                                                    |                                          |                  |                |            |
|                                               | the security of the                                                                                                    | ~                                        | ~                | ~              | ~          |
|                                               | digital certificate                                                                                                    |                                          |                  |                |            |
|                                               | has been                                                                                                    |                                          |                  |                |            |
|                                               | compromised                                                                                                    |                                          |                  |                |            |

## 6. Digital Certificate Revocation

The table below outlines the process for requesting the revocation of a digital certificate:

### How to request the revocation of a digital certificate

| Step | User Action                                           | Details                                                                                                    |
|------|-------------------------------------------------------|----------------------------------------------------------------------------------------------------|
| 1    | Obtain the SecureCert<br>Revocation Request<br>Form   | <ul> <li>Website:<br/>www.nzhis.govt.nz/moh.nsf/<br/>pagesns/494?Open</li> <li>Email: registrar@nzhsra.co.nz</li> <li>Phone: NZHSRA 0800 117 590</li> </ul> |
| 2    | Complete the<br>SecureCert Revocation<br>Request Form |                                                                                                    |

## 6. Digital Certificate Revocation, Continued

### How to request the revocation of a digital certificate (continued)

| Step | User Action               | Details                      |
|------|---------------------------|------------------------------|
| 3    | Fax the SecureCert        | Fax No: 04 918 3713          |
|      | <b>Revocation Request</b> |                              |
|      | Form to NZHSRA            |                              |
| 4    | Receive confirmation      | Receive call from NZHSRA and |
|      | phone call from           | confirm revocation request   |
|      | NZHSRA prior to           |                              |
|      | digital certificate       |                              |
|      | revocation                |                              |

# More information

Detailed information on digital certificate revocation can be found in the 'Health Certificates CPS' (Certification Practice Statement) located on the HealthLink website: <u>http://www.healthlink.net/resources</u>

| Introduction                                        | It is necessary to complete a SecureCert Change of Details Form if any personal or organisation details change from those supplied on the original application forms.                                                                                        |
|-----------------------------------------------------|----------------------------------------------------------------------------------------------------|
| What type of<br>changes?                            | <ul> <li>Changes to details fall into the following two categories:</li> <li>Personal changes e.g. change of name</li> <li>Organisation changes e.g. change of address or change of authorised signatories</li> </ul>                                        |
| Need more<br>information<br>on changing<br>details? | Contact NZHSRA:<br>• Email: registrar@nzhsra.co.nz<br>• Phone: 0800 117 590                                                                                                    |
| Where to get<br>the change of<br>details form       | <ul> <li>The form is available on the Ministry of Health's website or can be requested by email or phone:</li> <li>Website: www.nzhis.govt.nz/moh.nsf/pagesns/494?Open</li> <li>Email: registrar@nzhsra.co.nz</li> <li>Phone: NZHSRA 0800 117 590</li> </ul> |

# 7. Changing Personal and Organisation Details

## **Appendix 1 – Installing Dial-up Networking**

Do I need toRefer to Section 1 'Preparing to Install your Digital Certificate'.install Dial-UpNetworking?

If you have The table below describes how to install Dial-Up Networking: Windows 95/98

| Step | Action                                                                   | PC Display Results                                                                                                    |
|------|--------------------------------------------------------------------------|----------------------------------------------------------------------------------------------------|
| 1    | Insert your Windows<br>95/98 Installation CD                             | Intentionally Blank                                                                                                    |
| 2    | Click the Start button<br>Move up to Settings and<br>Click Control Panel | A Start                                                                                                    |
| 3    | Double click<br>Add/Remove Programs                                      | Image: Second Second Secon |
| 4    | Click Windows Setup<br>Select<br>Communications<br>Click Details         | Add/Remove Programs Properties       ? ×         Install/Uninstell       Windows Setup< thattup Disk         To add or remove a component, select or clear the check box. If the check box is shaded, only part of the component will be installed. To see what's included in a component, click Details.         Components:         Image: Accessibility         Accessibility         Accessories         Baccessories                                                                                                    |
|      |                                                                          | OK Cancel Apply                                                                                                    |

# Appendix 1 – Installing Dial-up Networking, Continued

If you have Windows 95/98 (continued)

| Step      | Action                                                                                                    | PC Display Results                                                                                                    |
|-----------|----------------------------------------------------------------------------------------------------|----------------------------------------------------------------------------------------------------|
| Step<br>5 | Action<br>Tick the box next to Dial-Up<br>Networking<br>Click OK<br>Click OK again<br>Dial-Up Networking will<br>install itself | PC Display Results         Communications       Image: Component name, or clear the check box if you do not want to install a component name, or clear the check box if you do not want to install it. A shaded box means that only part of the component will be installed. To see what's included in a component, click Details.         Components:       0.0 MB         Image: Direct Cable Connection       0.0 MB         Image: Direct Cable Connection       0.0 MB |
|           |                                                                                                    | Details<br>OK Cancel                                                                                                    |

If you haveIt is recommended that you get a qualified technician to install Dial-UpWindows NTNetworking.